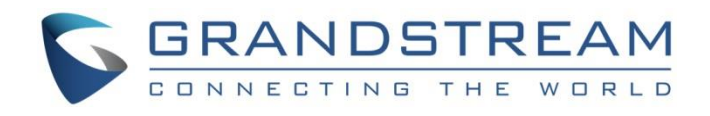

# Grandstream Networks, Inc.

UCM6xxx IP PBX Series SugarCRM Integration Guide

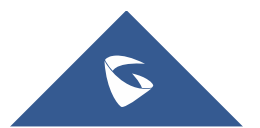

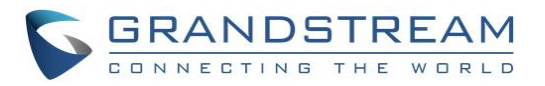

## **Table of Content**

| INTRODUCTION                              | . 4        |
|-------------------------------------------|------------|
| UCM6XXX CONFIGURATION                     | . 5        |
| Admin Configuration<br>User Configuration | . 5<br>. 6 |
| SUGARCRM INTERFACE                        | . 7        |
| CLICK-TO-DIAL FEATURE                     | . 8        |
| Installing Click-to-dial Plugin           | . 8<br>10  |
|                                           |            |

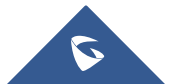

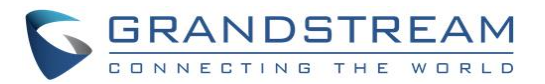

## **Table of Figures**

| 5 |
|---|
| 7 |
| 8 |
| 9 |
| 9 |
| 9 |
| 9 |
| 0 |
| 1 |
| 1 |
| 2 |
| 2 |
| 2 |
| 3 |
|   |

## **Table of Tables**

| Table 1: SugarCRM Settings | .6 |
|----------------------------|----|
| Table 2: CRM user settings | .7 |

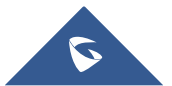

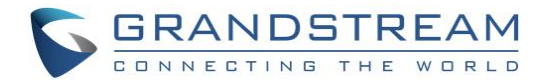

### **INTRODUCTION**

Customer relationship management (CRM) is a set of practices, strategies and technologies that companies use to manage and analyze customer interactions and data throughout the customer lifecycle, with the goal of improving business relationships with customers.

The UCM6xxx series support two CRM API, SugarCRM and Salesforce CRM, allowing users to get full information about their contacts, customers and leads, and save call information details to specific table history for further usage. It also supports click to dial feature on SugarCRM.

This guide contains step-by-step configuration needed to set up SugarCRM with the UCM6XXX.

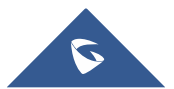

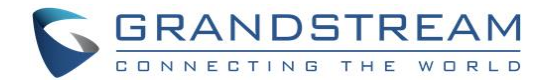

### **UCM6XXX CONFIGURATION**

The UCM6XXX series allows the following feature on SugarCRM:

- Querying
- Updating
- Adding CDR records through SugarCRM
- Click-to-Dial from SugarCRM

Two steps are required to configure UCM6xxx with SugarCRM:

- 1. Admin Configuration.
- 2. User Configuration.

### **Admin Configuration**

This step is required to provide SugarCRM Server Address, Contact Lookups... These settings will apply to all users on this UCM6xxx using SugarCRM platform.

SugarCRM configuration page can be accessed using admin login at "Web GUI→Value-Added Features→CRM".

| CRM                    |                  |                             | Save |
|------------------------|------------------|-----------------------------|------|
|                        |                  |                             |      |
| CRM System:            | SugarCRM         | v                           |      |
| * CRM Server Address : |                  |                             |      |
| * Add Unknown Number:  | Contacts         | <br>                        |      |
|                        |                  |                             |      |
| Contact Lookups :      | 0 item Available | < 3 items Selected          |      |
|                        |                  | > Look up in Contacts table |      |
|                        |                  | ↑ Look up in Leads table    |      |
|                        | None             | Look up in Accounts table   |      |
|                        |                  | v                           |      |
|                        |                  | +                           |      |
|                        |                  |                             |      |

Figure 1: SugarCRM Basic Settings

1. Select SugarCRM from the CRM System Dropdown to use SugarCRM.

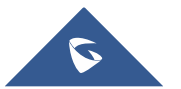

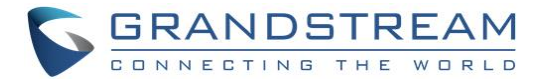

#### Table 1: SugarCRM Settings

| CRM System         | Allows users to select a CRM system from the drop-down list, choose SugarCRM to use SugarCRM system.                                                              |  |  |  |
|--------------------|----------------------------------------------------------------------------------------------------|--|--|--|
| CRM Server Address | Specifies the IP address of SugarCRM server.                                                                                                    |  |  |  |
| Add Unknown Number | Allows to automatically save received calls from numbers not previously logged in SugarCRM and add contact phone number to specific table (Contacts, Leads).      |  |  |  |
| Contact Lookups    | Selects from the " <b>Available</b> " list of lookups and press to select where the UCM can perform the lookups on the CRM tables, Leads, Accounts, and Contacts. |  |  |  |

Once users finish configuring above settings using admin access:

- 2. Click on Save and Apply Changes
- 3. Logout from admin access.

### **User Configuration**

This configuration is per user, it will allow users to authenticate and sync up with SugarCRM platform.

Note: Admin Configuration needs to be set before enabling CRM for users.

- 1. Login to the UCM as user and navigate to "User Portal→**Value-added Feature**→**CRM** User Settings".
- 2. Click on "Enable CRM" and enter the username/password associated with the CRM account then

click on Save and Apply Changes

The status will change from "Logged Out" to "Logged In". User can start then using SugarCRM features.

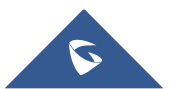

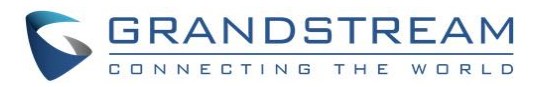

| CRM User Settings |              |
|-------------------|--------------|
|                   |              |
|                   |              |
| Enable CRM :      |              |
| * Username :      | GStest       |
| * Password :      | password@123 |
| Login Status :    | Logged In    |
|                   |              |

Figure 2: CRM User Settings

Table 2: CRM user settings

|          | -                                 |
|----------|-----------------------------------|
| Username | Enter SugarCRM username to login. |
| Password | Enter SugarCRM Password to login. |

### **SUGARCRM INTERFACE**

We assume that SugarCRM desktop application is installed, or users have access to SugarCRM web account.

Please refer to following steps:

- 1. Access SugarCRM web page.
- 2. Navigate to All→Calls, users will find list of all inbound/outbound calls made to/by the user registered extension as shown on figure below.

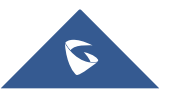

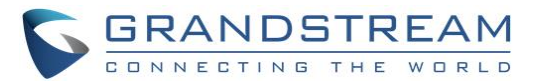

| f su       | GAI    |                             |                                                      |                       | Weld               | come, <u>Bitnami</u> [ <u>Loq Out</u> ]<br>Sitemap ⊸ | Employees   Ad               | dmin   <u>Support</u>   <u>About</u><br>Search |
|------------|--------|-----------------------------|------------------------------------------------------|-----------------------|--------------------|------------------------------------------------------|------------------------------|------------------------------------------------|
| Sales      | Ма     | rketing Su                  | pport Activities Collaboration All                   |                       |                    |                                                      |                              |                                                |
| Home       | Accou  | nts Contacts                | Opportunities Leads Calendar Calls >>                |                       |                    |                                                      |                              |                                                |
| Recently \ | /iewed | 8 8 Mhamme                  | d Bitnami 🛛 📋 UCM6202 2002 🛛 🖀 Call from 20 📄 Mr. Mł | hammed 🖀 Call from 10 | 🖀 Call from 06 📄 0 | 06554400002001                                       |                              |                                                |
| Actions:   | to 🛅   | og Call 🖀 Viev              | v Calls 🔤 Import Calls                               |                       |                    |                                                      |                              |                                                |
| Search (   | Calls  |                             |                                                      |                       |                    |                                                      |                              | + Create                                       |
| Subjec     | t      |                             | My Items Open Items Search Clea                      | r Advanced Search     |                    |                                                      |                              | ?                                              |
|            | Delet  | • •                         |                                                      |                       |                    |                                                      | RA (1 -                      | 17 of 17)                                      |
|            | Close  | Direction $\Leftrightarrow$ | Subject $\Leftrightarrow$                            | Contact 🔤             | Related to         | Start Date \ominus                                   | Assigned<br>to ⇔             | Date Created<br>♀                              |
|            | ×      | Outbound                    | Call from 1000 to 2002                               | UCM6202 2002          | -                  | 02/20/2017<br>08:57am                                | <u>Doe</u><br><u>Bitnami</u> | 02/20/2017<br>08:57am                          |
|            | ×      | Outbound                    | Call from 1000 to 2003                               | 2003                  | -                  | 02/20/2017<br>08:57am                                | <u>Doe</u><br><u>Bitnami</u> | 02/20/2017<br>08:57am i                        |
|            | ×      | Inbound                     | Call from 2000 to 1000                               | 2000                  | -                  | 02/16/2017<br>08:09am                                | <u>Doe</u><br>Bitnami        | 02/20/2017<br>08:56am i                        |
|            | ×      | Inbound                     | Call from 2000 to 1000                               | 2000                  | -                  | 02/16/2017<br>08:02am                                | <u>Doe</u><br><u>Bitnami</u> | 02/20/2017<br>08:56am                          |
|            | ×      | Inbound                     | Call from 2001 to 1000                               | 2001                  | -                  | 02/14/2017<br>07:07am                                | <u>Doe</u><br><u>Bitnami</u> | 02/20/2017<br>08:56am i                        |
|            | ×      | Inbound                     | Call from 2001 to 1000                               | 2001                  | -                  | 02/14/2017<br>07:06am                                | <u>Doe</u><br><u>Bitnami</u> | 02/20/2017<br>08:56am i                        |
|            | ×      | Inbound                     | Call from 0655443322 to 1000                         | 0655443322            | -                  | 02/14/2017<br>07:07am                                | <u>Doe</u><br>Bitnami        | 02/20/2017<br>08:56am i                        |
|            | ×      | Inbound                     | Call from 06554400002001 to 1000                     | 06554400002001        | -                  | 02/14/2017<br>07:02am                                | <u>Doe</u><br><u>Bitnami</u> | 02/20/2017<br>08:56am i                        |
|            | ×      | Inbound                     | Call from 0655443322 to 1000                         | 0655443322            | -                  | 02/14/2017<br>07:03am                                | <u>Doe</u><br>Bitnami        | 02/20/2017<br>08:56am                          |
|            | ×      | Inbound                     | Call from 0655443322 to 1000                         | 0655443322            | -                  | 02/14/2017<br>07:03am                                | <u>Doe</u><br><u>Bitnami</u> | 02/20/2017<br>08:56am                          |

Figure 3: Call Log Page

## **CLICK-TO-DIAL FEATURE**

The feature "Click to dial" allows users to initiate calls from the web page of the SugarCRM with a single click by interacting with the Grandstream Affinity CTI application.

The following steps illustrate how to install Click to dial plugin and Grandstream Affinity CTI application which integrate with the UCM6xxx to allow users making calls from SugarCRM web page.

### **Installing Click-to-dial Plugin**

Please refer to following steps illustrating the Click-to dial plugin installation:

1. Download Click to dial plugin from the following link:

http://www.grandstream.com/sites/default/files/Resources/UCM%20SugarCRM%20plugin%20package.zip

2. Click on "Admin" on the right top corner.

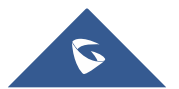

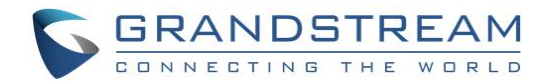

| Welcome, <u>Bitnami [ Loq Out</u> ] | Employees Admin Support   About |
|-------------------------------------|---------------------------------|
| Sitemap ⊸   ₽                       | Search                          |
|                                     |                                 |

#### Figure 4: Admin Page Configuration

3. Click on "Module Loader" under "Developer Tools"

| Developer Tools                                                                                   |                                                                                                    |                    |                                                                          |  |  |  |
|---------------------------------------------------------------------------------------------------|----------------------------------------------------------------------------------------------------|--------------------|--------------------------------------------------------------------------|--|--|--|
| Create and edit modules and module layouts, manage standard and custom fields and configure tabs. |                                                                                                    |                    |                                                                          |  |  |  |
| Studio Studio                                                                                     | Customize module fields, layouts and relationships                                                        | (m) Rename Modules | Change the names of the modules appearing within the application         |  |  |  |
| Module Builder                                                                                    | Build new modules to expand the functionality of Sugar                                                    | History Subpanel   | Enable/Disable contacts' emails in history                               |  |  |  |
| Display Modules and Subpanels                                                                     | Choose which modules are displayed in the navigation<br>bar and which subpanels are displayed system-wide | Module Loader      | Add or remove Sugar modules, themes, language packs and other extensions |  |  |  |
| Configure Module Menu Filters                                                                     | Create and edit module menu filters                                                                       | Dropdown Editor    | Add, delete, or change the dropdown lists                                |  |  |  |

Figure 5: Module Loader

4. Upload UCM SugarCRM plug-in package.zip to load the module.

| Module Choose File No file chosen | Upload |
|-----------------------------------|--------|
|                                   |        |

Figure 6: SugarCRM – Upload Plugin

5. Click on "Install" to complete the installation.

| Module Choose File No file chosen |         | Upload         |        |            |                     |
|-----------------------------------|---------|----------------|--------|------------|---------------------|
| Name 🔤                            | Install | Delete         | Туре   | Version    | Date Published      |
| UCM SugarCRM plug-in package      | Install | Delete Package | Module | 1281969124 | 2010-08-16 14:32:04 |
|                                   |         |                |        |            |                     |
|                                   |         |                |        |            |                     |
|                                   |         |                |        |            |                     |
|                                   |         |                |        |            |                     |

Figure 7: SugarCRM – Install Plugin

6. Create a new account or choose an existing test account under Sales/Marketing/... → Accounts. Configure the "Office Phone" to the corresponding UCM extension number.

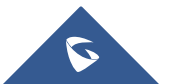

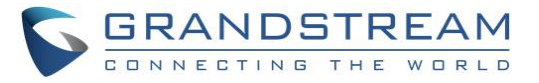

| Mr. John Doe             |                                                                                                    |                      | • Create                                                                                                    |
|--------------------------|----------------------------------------------------------------------------------------------------|----------------------|----------------------------------------------------------------------------------------------------|
| Edit 💌                   |                                                                                                    |                      | <ul> <li>(5 of 7)</li> </ul>                                                                                  |
| ∧ Overview               |                                                                                                    |                      |                                                                                                    |
| Name:                    | Mr. John Doe                                                                                                    |                      |                                                                                                    |
| Title:                   |                                                                                                    | Mobile:              | 1000                                                                                                    |
| Department:              |                                                                                                    | Office Phone:        | 1000                                                                                                    |
| Account Name:            |                                                                                                    | Fax:                 | 1000                                                                                                    |
| Primary Address:         |                                                                                                    | Other Address:       |                                                                                                    |
| Email Address:           | -none-                                                                                                    |                      |                                                                                                    |
| Description:             |                                                                                                    |                      |                                                                                                    |
|                          |                                                                                                    |                      |                                                                                                    |
| Reports To:              |                                                                                                    | Sync to Outlook®:    |                                                                                                    |
| Lead Source:             |                                                                                                    | Do Not Call:         |                                                                                                    |
| Campaign:                |                                                                                                    |                      |                                                                                                    |
|                          |                                                                                                    |                      |                                                                                                    |
| Call work with UCM:      | http://localhost.43210?<br>type=contact☎_type=phone_work&id=694d0c7c-e4dc-4110-86a2-<br>58a4582ec6b4☎_work=1000            | Call home with UCM:  | http://localhost.43210?<br>type=contact☎_type=phone_home&id=694d0c7c-e4dc-4110-86a2-<br>58a4582ec6b4☎_home=   |
| Call mobile with UCM:    | http://localhost.43210?<br>type=contact☎_type=phone_mobile&id=694d0c7c-e4dc-4110-<br>86a2-58a4582ec6b4☎_mobile=1000        | Call other with UCM: | http://localhost.43210?<br>type=contact☎_type=phone_other&id=694d0c7c-e4dc-4110-86a2-<br>58a4582ec6b4☎_other= |
| Call assistant with UCM: | http://localhost.43210?<br>type=contact☎_type=assistant_phone&id=694d0c7c-e4dc-4110-<br>86a2-58a4582ec6b4&assistant_phone= | Call fax with UCM:   | http://localhost.43210?<br>type=contact☎_type=phone_fax&id=694d0c7c-e4dc-4110-86a2-<br>58a4582ec6b4☎_fax=1000 |

Figure 8: SugarCRM - User Page

### Installing Grandstream Affinity CTI App

Please refer to following steps illustrating the Grandstream Affinity CTI App installation:

1. Download Grandstream Affinity from the following link (version 1.0.1.5):

http://www.grandstream.com/sites/default/files/Resources/GrandstreamAffinitySetup R1 0 1 5.zip

2. Follow the default settings to finish setup.

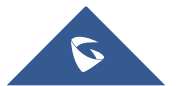

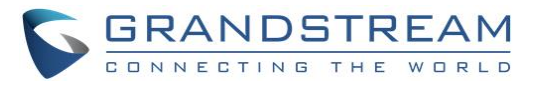

| 5 | Connecting The World – 🛛 🗙 |
|---|----------------------------|
|   |                            |
|   | GRANDSTREAM                |
|   |                            |
|   | Enter Host Extension       |
|   | Remember Login Info        |
|   | Connect                    |
|   |                            |
|   |                            |
|   |                            |
|   |                            |
|   |                            |
|   |                            |
|   | Advanced                   |
|   | Version: 1.0.1.5           |

Figure 9: Grandstream CTI APP

3. On the GXP phone registered on the UCM, navigate to "**Network→Affinity Settings**" then click on "Enable" and select the "Preferred Account" then click on "Save and Apply" and reboot the phone.

| Affinity Settings                     |                                                             |
|---------------------------------------|-------------------------------------------------------------|
| Affinity Support<br>Preferred Account | <ul> <li>Disabled ● Enabled</li> <li>Account 1 ▼</li> </ul> |
|                                       | Save Save and Apply Reset                                   |

Figure 10: Affinity Settings

- 4. In GS Affinity, enter the extension number and click "Connect" button.
- 5. Enter PIN code shown on the phone and click "OK".

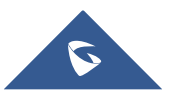

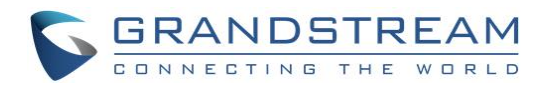

| S Connecting The World - 🗆 🗙                           |   | S Con | necting The World |           |     | _   | $\times$ |
|--------------------------------------------------------|---|-------|-------------------|-----------|-----|-----|----------|
|                                                        |   |       | Dialer            |           |     |     |          |
|                                                        |   |       | New Line          |           |     |     |          |
|                                                        |   | 4     |                   |           |     |     |          |
|                                                        |   | Ø     |                   |           |     |     |          |
|                                                        | 1 | 5     |                   |           |     |     |          |
| Please Enter PIN Code Displayed On Grandstream Device: |   |       |                   |           |     |     |          |
|                                                        |   |       |                   |           | • • |     |          |
|                                                        |   |       | <u>72</u> 2       | ۲÷۲       | 6   |     |          |
| 5001                                                   |   |       |                   |           |     |     |          |
| 5001                                                   |   |       |                   | 1         | 2   | 3   |          |
|                                                        |   |       |                   |           | ABC | DEF |          |
| OK Cancel                                              |   |       |                   | 4         | 5   | 6   |          |
|                                                        |   |       |                   | GHI       | JKL | MNO |          |
|                                                        |   |       |                   | 7<br>PORS | 8   | 9   |          |
|                                                        |   | (j)   |                   | *         | 0   |     |          |
|                                                        |   |       |                   |           | Ų   | Ħ   |          |
| Advanced                                               |   | \$    |                   |           |     |     |          |
| Version: 1.0.1.5                                       |   | ക     |                   |           |     |     |          |
|                                                        |   |       |                   |           |     |     |          |

Figure 11: GS Affinity - Authentication

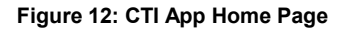

For more details, about Grandstream Affinity CTI app, refer to online user manual available in this link: <a href="http://www.grandstream.com/sites/default/files/Resources/GS">http://www.grandstream.com/sites/default/files/Resources/GS</a> Affinity Guide.pdf

6. On SugarCRM dashboard, go to detailed information page of specific account.

| John Doe                 |                                                                                                    |                    |                                                                                                    |
|--------------------------|----------------------------------------------------------------------------------------------------|--------------------|----------------------------------------------------------------------------------------------------|
| Edit 🔻                   |                                                                                                    |                    | (1 of 1)                                                                                              |
|                          |                                                                                                    |                    |                                                                                                    |
| Name:                    | John Doe                                                                                                    | Office Phone:      | 1000                                                                                                  |
| Website:                 | http://                                                                                                    | Fax:               |                                                                                                    |
| Billing Address:         |                                                                                                    | Shipping Address:  |                                                                                                    |
| Email Address:           | -none-                                                                                                    |                    |                                                                                                    |
| Description:             |                                                                                                    |                    |                                                                                                    |
|                          |                                                                                                    |                    |                                                                                                    |
| Туре:                    |                                                                                                    | Industry:          |                                                                                                    |
| Annual Revenue:          |                                                                                                    | Employees:         |                                                                                                    |
| SIC Code:                |                                                                                                    | Ticker Symbol:     |                                                                                                    |
| Member of:               |                                                                                                    | Ownership:         |                                                                                                    |
| Campaign:                |                                                                                                    | Rating:            |                                                                                                    |
|                          |                                                                                                    |                    |                                                                                                    |
| Call office with UCM:    | http://localhost.43210?type=account☎_type=phone_office&id=9d530553-2996-<br>a1ac-1568-58a1f9b60daa☎_office=1000   | Call fax with UCM: | http://localhost.43210?type=account☎_type=phone_fax&id=9d530553-2996-a1ac-<br>1568-58a1f9b60daa☎_fax= |
| Call alternate with UCM: | http://localhost.43210?type=account☎_type=phone_alternate&id=9d530553-2996-<br>a1ac-1568-58a1f9b60daa☎_alternate= |                    |                                                                                                    |

Figure 13: SugarCRM dashboard

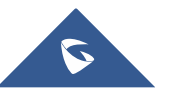

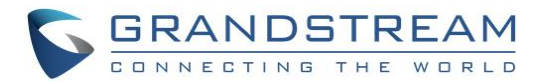

7. Under **Call with UCM**, click on the URL of "**Click office with UCM**" to make a call to extension 1000.

| Mr. John Doe             |                                                                                                    |                      | E Create                                                                                                    |
|--------------------------|----------------------------------------------------------------------------------------------------|----------------------|----------------------------------------------------------------------------------------------------|
| Edit 👻                   |                                                                                                    |                      | <ul> <li>(5 of 7)</li> </ul>                                                                                  |
| ∧ Overview               |                                                                                                    |                      |                                                                                                    |
| Name:                    | Mr. John Doe                                                                                                    |                      |                                                                                                    |
| Title:                   |                                                                                                    | Mobile:              | 1000                                                                                                    |
| Department:              |                                                                                                    | Office Phone:        | 1000                                                                                                    |
| Account Name:            |                                                                                                    | Fax:                 | 1000                                                                                                    |
| Primary Address:         |                                                                                                    | Other Address:       |                                                                                                    |
| Email Address:           | -none-                                                                                                    |                      |                                                                                                    |
| Description:             |                                                                                                    |                      |                                                                                                    |
|                          |                                                                                                    |                      |                                                                                                    |
| Reports To:              |                                                                                                    | Sync to Outlook®:    |                                                                                                    |
| Lead Source:             |                                                                                                    | Do Not Call:         |                                                                                                    |
| Campaign:                |                                                                                                    |                      |                                                                                                    |
|                          |                                                                                                    |                      |                                                                                                    |
| Call work with UCM:      | http://ocalhost43210?<br>type=contact☎_type=phone_work&id=694d0c7c-e4dc-4110-86a2-<br>58a4582ec6b4☎_work=1000              | Call home with UCM:  | http://localhost.432102<br>type=contact☎_type=phone_home&id=694d0c7c-e4dc-4110-86a2-<br>58a4582ec6b4☎_home=   |
| Call mobile with UCM:    | http://localhost.43210?<br>type=contact☎_type=phone_mobile&id=694d0c7c-e4dc-4110-<br>86a2-58a4582ec6b4☎_mobile=1000        | Call other with UCM: | http://localhost.43210?<br>type=contact☎_type=phone_other&id=694d0c7c-e4dc-4110-86a2-<br>58a4582ec6b4☎_other= |
| Call assistant with UCM: | http://iocalhost.43210?<br>hype=contact☎_type=assistant_phone&id=694d0c7c-e4dc-4110-<br>86a2-58a4582ec6b4&assistant_phone= | Call fax with UCM:   | http://localhost.43210?<br>type=contact☎_type=phone_fax&id=694d0c7c-e4dc-4110-86a2-<br>58a4582ec6b4☎_fax=1000 |

Figure 14: SugarCRM - Call with UCM

8. Grandstream Affinity CTI app will initiate the call to extension 1000.

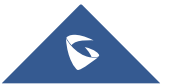